## JS-RA2/PF-RA3シリーズ メール登録資料

JS-RA2/PF-RA3シリーズにて、メール登録を行う際の方法の1つとして、 「マニュアル」入力にて「Gmail」での登録をご案内します。 ※OAUTH PINCODEは入手や認証に差障りがある場合があるようです。

## 1.メール登録の画面にて、画像を参考に入力をします。

| SEND EMAIL           |                                           | <u> </u>       |                           |  |
|----------------------|-------------------------------------------|----------------|---------------------------|--|
| SERVER TYPE          | メールサーバーやメールボートの設定は<br>こちらで固定(Gメールを使用の場合)→ | MANUAL         | ~                         |  |
| MAIL SERVER          |                                           | smtp.gmail.com |                           |  |
| MAIL PORT            |                                           | 587            |                           |  |
| SECURE OPTION        |                                           | TLS            | ~                         |  |
| ID                   | ・<br>送信に使うGメールアカウントと                      | @gmail.com     |                           |  |
| PASSWORD             | パスワードを入力 →                                | •••••          |                           |  |
| MAIL TO              |                                           | 送り先メールアドレス     |                           |  |
| MAIL FROM            | @gmail.com                                |                |                           |  |
| OAUTH SIGN IN STATUS |                                           |                |                           |  |
|                      |                                           |                | GET OAUTH PIN CODE        |  |
| OAUTH PIN CODE       |                                           |                |                           |  |
| SEND MAIL TEST       |                                           |                | APPLY MAIL SETTING & TEST |  |
| サーバータイプ:             | マニュアル                                     |                |                           |  |
| ., 11 A.             |                                           |                |                           |  |

| メールサーバー名:   | smtp.gmail.com       |
|-------------|----------------------|
| メールポート:     | 587                  |
| セキュリティー設定:  | TLS                  |
| ID :        | マニュアル登録しているGmailアドレス |
| パスワード:      | Gmailのログインパスワード      |
| メールアドレス:    | 通知の送り先のメールアドレス       |
| 送信元メールアドレス: | 表示名(登録しているGmailアドレス) |
|             |                      |

## 2. PCでGoogleアカウントの設定画面にログインし、セキュリティ設定を変更します。

| Google アカウント                                                                                                    | <b>Q</b> Google アカウントの検索                                                   |                                                            | 1 🕖                                           |
|----------------------------------------------------------------------------------------------------|----------------------------------------------------------------------------|------------------------------------------------------------|-----------------------------------------------|
| <ul> <li>ホーム</li> <li>回人情報</li> <li>データとカスタマイズ</li> <li>セキュリティ</li> <li>せキュリティ</li> <li>共有するユーザーと情報</li> <li>お支払いと定期購入</li> </ul>                       | よう<br>Google サービスを便利に                                                      | 5<br>こそ、JSS<br>ご利用いただけるよ<br>管理でき<br>2                      | へ<br>JSS日本防犯<br>@gmail.com<br>Google アカウントを管理 |
| 安全性の低いアプリのアクセス<br>アカウントを保護するため、安全性の低いログ<br>技術を使用するアプリやデバイスはブロックス<br>す。アカウントのセキュリティを強化するため<br>の設定が使用されていない場合は自動的に無な<br>ります。詳細<br>● オフ<br>アクセスを有効にする(非推奨) |                                                                            | ①→②→③の順番 <sup>-</sup><br>『安全性の低いア<br>『有効』に変更し <sup>-</sup> | でセキュリティの設定に入り、<br>プリのアクセス』の設定を<br>て下さい。       |
| ← 安全性の低いアプリの                                                                                                    | )アクセス                                                                      |                                                            |                                               |
| ー部のアプリやデバイスでは安全性の低いロ<br>る恐れがあります。こうしたアプリについて<br>にする場合は、そのようなリスクをご理解の<br>場合は自動的に無効になります。詳細                                                               | ゲイン技術が使用されており、アカウントが脆弱<br>まアクセスを無効にすることをおすすめします。<br>うえでお使いください。この設定が使用されてい | こな<br>有効<br>ない                                             |                                               |
| 安全性の低いアプリの許可:有効                                                                                                    |                                                                            |                                                            |                                               |

## 3. メールテストを行い、通知の送り先のメールアドレスで受信できれば設定は成功です。